# Go to the SWU Career Link Login Page

Thank you for connecting with Career Services at Southern Wesleyan University!

We are very excited to announce that we have recently begun using a new platform (Purple Briefcase) as our main means of sharing job and internship opportunities with our students and alumni, and we are pleased to invite you to join as well!

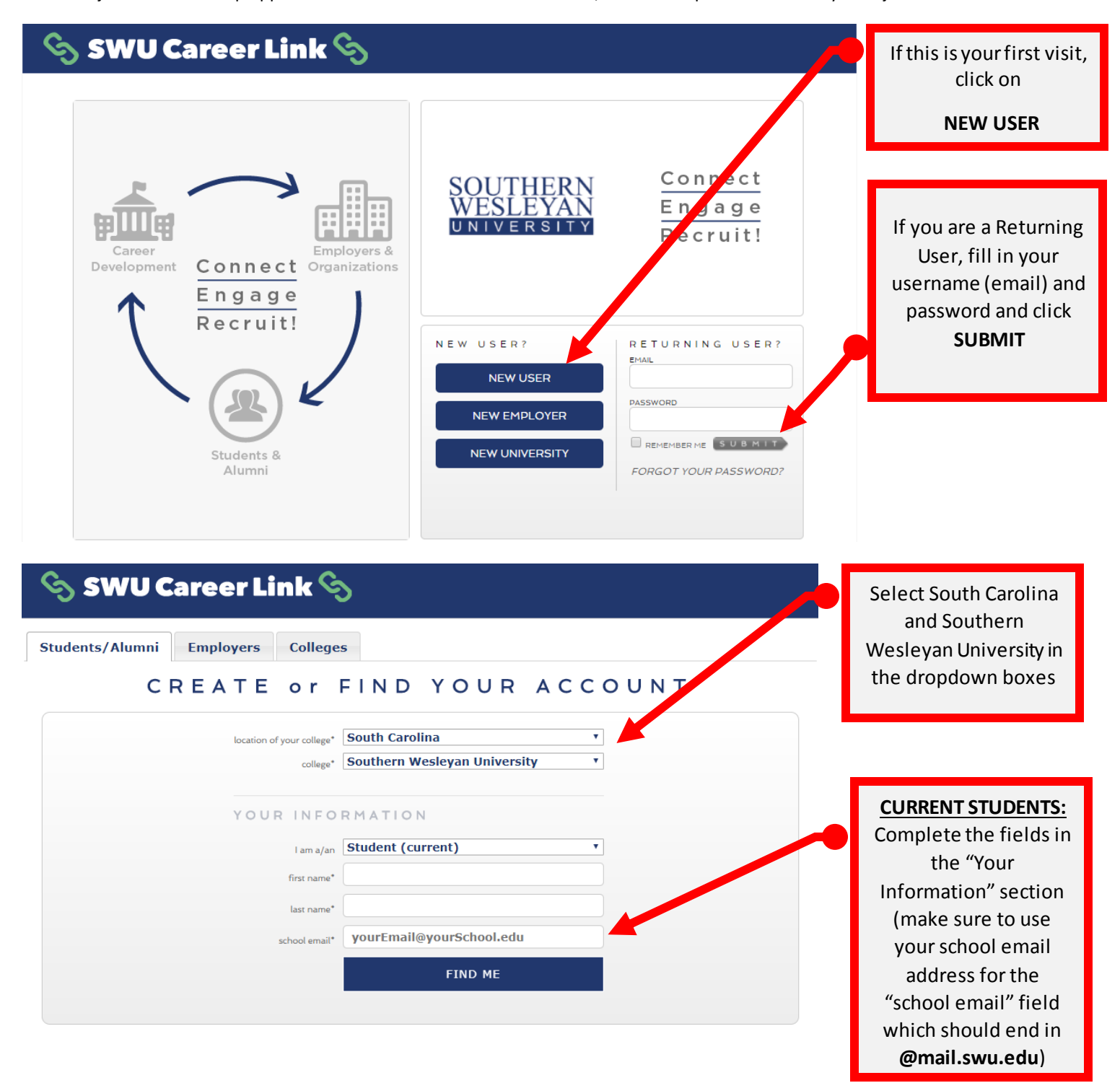

| ର୍ଚ୍ଚ SWU Career Link ର୍ଚ୍ଚ        |                                                                                                    |                                                   |
|------------------------------------|----------------------------------------------------------------------------------------------------|---------------------------------------------------|
| Students/Alumni Employers Colleges |                                                                                                    | _                                                 |
| CREATE or F                        | IND YOUR ACCOUNT                                                                                                    |                                                   |
| location of your college*          | South Carolina                                                                                                    |                                                   |
| YOUR INFORM                        | ATION                                                                                                    |                                                   |
| l am a/an<br>first name*           | Alumni   Ellen                                                                                                    |                                                   |
| last name*                         | Pate                                                                                                    |                                                   |
| school email*                      | TRY TO FIND ME AGAIN                                                                                                    | If you are an Alumnus                             |
|                                    | Our records show that we cannot find an account<br>associated with the entered email address.<br>Please try again.                                            | and no longer have an active <b>@mail.swu.edu</b> |
|                                    | - OR -                                                                                                    | put down your current                             |
| create a New DENDING account       | CREATE PENDING ACCOUNT                                                                                                    | address and select to<br>"Create Pending          |
| create a new PENDING account       | New accounts will be in a pending<br>status until an admin from your<br>University or College reviews this<br>account and grants you access to<br>the system. | updated information                               |
|                                    |                                                                                                    |                                                   |

| SWU Career Link 🤅                                                                                                    | 5                                                                                                    |                                                                                                    |
|----------------------------------------------------------------------------------------------------|----------------------------------------------------------------------------------------------------|----------------------------------------------------------------------------------------------------|
| Students/Alumni Employers College                                                                                                    | 25                                                                                                    |                                                                                                    |
| CREATE or                                                                                                    | FIND YOUR ACCOUN                                                                                                    | Т                                                                                                    |
| location of your college*                                                                                                    | South Carolina T<br>Southern Wesleyan University T                                                                                                    |                                                                                                    |
| YOUR INFO                                                                                                    | RMATION                                                                                                    | ATTENTION ALUMNI:                                                                                                    |
| lam a/ap                                                                                                    | Alumni                                                                                                    | Veu will greate a                                                                                                    |
| first name*                                                                                                    | Ellen                                                                                                    | "pending" account to                                                                                                   |
| last name*                                                                                                    | Pate                                                                                                    | be approved by the                                                                                                    |
| school email*                                                                                                    | ellen.pate@gmail.com                                                                                                    | Career Services office                                                                                                 |
| verify school email*                                                                                                    | verify your email                                                                                                    | by entering in your                                                                                                    |
| etudor IO*                                                                                                    | please enter your student ID                                                                                                    | current email address<br>and creating a                                                                                |
| nassword*                                                                                                    | at least 8 characters                                                                                                    | password. Click                                                                                                    |
| yesify password*                                                                                                    | at least 8 characters                                                                                                    | Submit.                                                                                                    |
| l graduated in                                                                                                    | 2017 *                                                                                                    |                                                                                                    |
| My major was                                                                                                    | select major                                                                                                    |                                                                                                    |
| □ I have read and accept the terms outlined in the                                                                                                    | e terms of service and privacy policy<br>bobot? Endres<br>Type the text                                                                                                    | C<br>C<br>C<br>C<br>C<br>C<br>C<br>C<br>C<br>C<br>C<br>C<br>C<br>C                                                     |
|                                                                                                    |                                                                                                    |                                                                                                    |
| SWU Care                                                                                                    | er Link 🗞                                                                                                    | You will see this dialog                                                                                               |
| WECA                                                                                                    | N'T GIVE YOU ACCESS TO YOUR ACCON                                                                                                    | box and will not be                                                                                                    |
| There are a l                                                                                                    | OW BECAUSE YOUR ACCOUNT IS OUT ACT<br>number of different reasons why this might five happened, but don't we<br>we have a solution for every scenario!                                                                                                    | able to login until your<br>pending account is<br>accepted. You'll                                                     |
| PENDING ACCO                                                                                                    | UNT DE-ACTIVATED ACCOUNT ERRC                                                                                                    | R receive an email as                                                                                                  |
|                                                                                                    |                                                                                                    | soon as your account<br>activation request has<br>been reviewed.                                                       |
| If you landed on this page imm<br>after creating your user accou<br>first time, this because your<br>pending status. All this means<br>account needs to be approved<br>administrator from your scho<br>you'll be able to access the op<br>that have been shared with yo<br>An Admin was notified of you<br>creation, and you'll receive an<br>soon as your account activatio<br>has been reviewed. | mediately     If you had a working user account, but     This can happen from ti       nrt for the     account is in     again today, you would not be able to     This can happen from ti       account is users your account, landing you on this     account is in the page.     This can happen from ti       of before     prou had a working employer account,     This can happen from ti       of before     frou had a working employer account,     The because an damin removed your       nerail as     To remedy either of these scenarios, please     services department dirct | me to time, bur<br>1f you were able<br>cently and are<br>ng this page, an<br>di - sorry about<br>xol's caneer<br>crty. |

| SWU Career Link S                                                                                                    |                                                                                              |
|----------------------------------------------------------------------------------------------------|----------------------------------------------------------------------------------------------|
| Students/Alumni Employers Colleges                                                                                                    |                                                                                              |
| CREATE or FIND YOUR ACCOUNT                                                                                                    | <u>Current Students or</u><br><u>Active Alumni:</u>                                          |
| location of your college* South Carolina  College* Southern Wesleyan University                                                                                            | If you are already<br>uploaded in the<br>system you should see                               |
| YOUR INFORMATION I am a/an Student (current) first name*                                                                                                    | the dialog box that<br>says <b>"We found a</b><br>record that matches<br>your search".       |
| last name*                                                                                                    | <b>, . . . . . .</b>                                                                         |
| school email*       We found a record that matches your search!<br>Please verify that this is you by entering your ID         student ID*       Confirm this is you via ID | To confirm who you<br>are please enter in<br>your student ID and<br>click <b>"Submit ID"</b> |
| YOUR INFORMATION<br>I am a/an Student (current)  first name* Iast name* Iast name* School emai* Student ID*                                                                |                                                                                              |
| It is you!         Please finish filling out the form for immediate access to your account.         Dessword*         at least 8 characters                                | Once you are<br>confirmed in the<br>system you can finish                                    |
| verify password* at least 8 characters                                                                                                    | and click "Submit" to                                                                        |
| I graduate in 2016 V<br>My major is Media Communication V                                                                                                    | register                                                                                     |
| □ I have read and accept the terms outlined in the terms of service and privacy policy<br>Are you a robot?<br>Type the text<br>SUBMIT                                      | s                                                                                            |

| C Purpl                 | e Briefcase - Reque: ×                                                                                                    | Second Red                                                                                                    |                                                                                                    |
|-------------------------|----------------------------------------------------------------------------------------------------|----------------------------------------------------------------------------------------------------|----------------------------------------------------------------------------------------------------|
| ://app.pu<br>ern Wesley | rplebriefcase.com/pb/account/ajaxFindMe/<br>an U Sou Career Services   Sout ?<br>app.purplebriefca<br>Welcome to Purple Bi        | ase.com says:<br>riefcase please wait while we create your account.                                                                                                    | You should see this<br>dialog box if your<br>registration was<br>successful                                                                 |
|                         | password*<br>verify password*<br>I graduate in<br>My major is<br>I have read and accept the terms outlined in the<br>Mre you a ro | errms of service and privacy policy terms of service and privacy policy terms of service and privacy policy terms of service and privacy service terms of service and privacy service terms of servi |                                                                                                    |
| رى                      | SWU Career Link S                                                                                                    | SOUTHERN<br>WESLEYAN<br>UNIVERSITY<br>Recruit!                                                                                                    |                                                                                                    |
|                         | Development Connect Organization                                                                                                  | N E W U S E R ?<br>NEW USER<br>NEW EMPLOYER<br>NEW UNIVERSITY<br>REMEMBER ME SUBMIT<br>FORGOT YOUR PASSWORD?                                                                                                    | You may need to go to<br>the <u>SWU Career Link</u><br>Login Page to use your<br>email address and<br>password to login and<br>click Submit |

New features on the student homepage! Check out the NEW LOOK below!

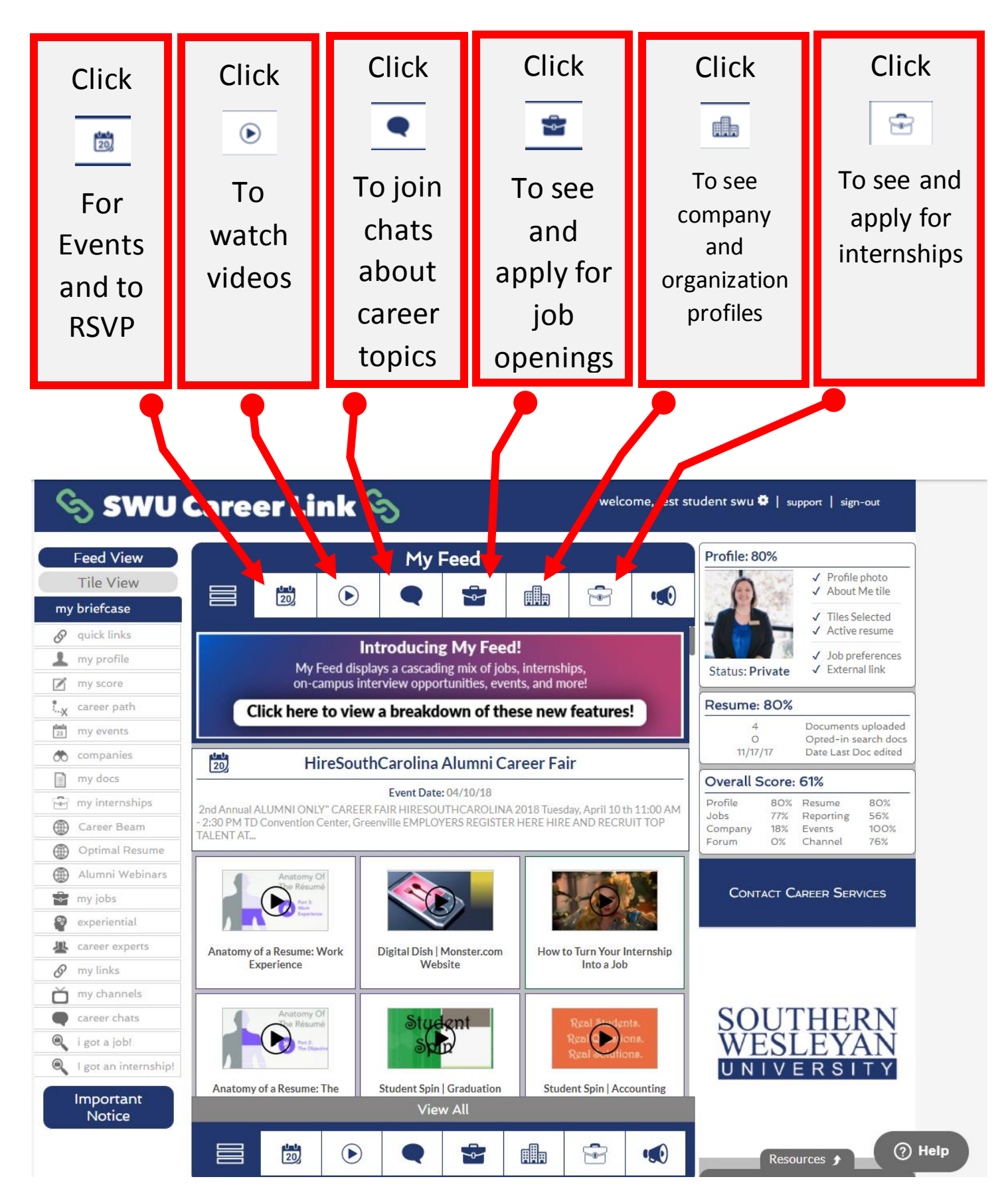

#### 🕤 SWU Career Link 🛇 welcome, test student swu 🏶 | support | sign-out Feed View My Feed Profile: 80% ✓ Profile photo Tile View ✓ About Me tile 20 ... $(\mathbf{b})$ ~~ ۳ŀh my briefcase ✓ Tiles Selected ✓ Active resume 🔗 quick lin Introducing My Feed! ✓ Job preferences 1 my profile My Feed displays a cascading mix of jobs, internships, Status: Private ✓ External link on-campus interview opportunities, events, and more 1 my score Resume: 80% Career path Click here to view a breakdown of these new features! Documents uploaded 23 my events 0 Opted-in search docs 11/17/17 Date Last Doc edited 🚓 companies 20 HireSouthCarolina Alumni Career Fair my docs Overall Score: 61% Event Date: 04/10/18 my internships Profile 80% 80% Resume nnual ALUMNI ONLY" CAREER FAIR HIRESOUTHCAROLINA 2018 Tuesday, April 10 th 11:00 AM 56% Jobs 77% Reporting PM TD Convention Center, Greenville EMPLOYERS REGISTER HERE HIRE AND RECRUIT TOP Career Beam Compa 18% Events 100% Forum 0% Channel 76% Optimal Resume Alumni Webinars ACT CAREER SERVICES Con my jobs experiential Lareer experts sume: Work Digital Dish | Monster.com How to Turn Your Internship Anatomy of a Website Into a Job Expe Ø ice my links my channels career chats Student 0 i got a job! Q I got an internship! UN Anatomy of a Resume: Th Student Spin | Graduation Student Spin | Accounting Important Notice ⑦ Help R . 20 -0-٥lb esources 🗲 Once you are logged in Click on the "OVERALL click on "my briefcase" SCORE" LINK to get to get to your started in all the tasks homepage. This is that can be tracked in where you can access your career progress. all that SWU Career

## Increase Your Career Score by exploring the platform

Link has to offer. You can also click links on the left menu.

This percentage score will increase every time you take more career development steps.

## Increase Your Career Score by watching career tip videos!

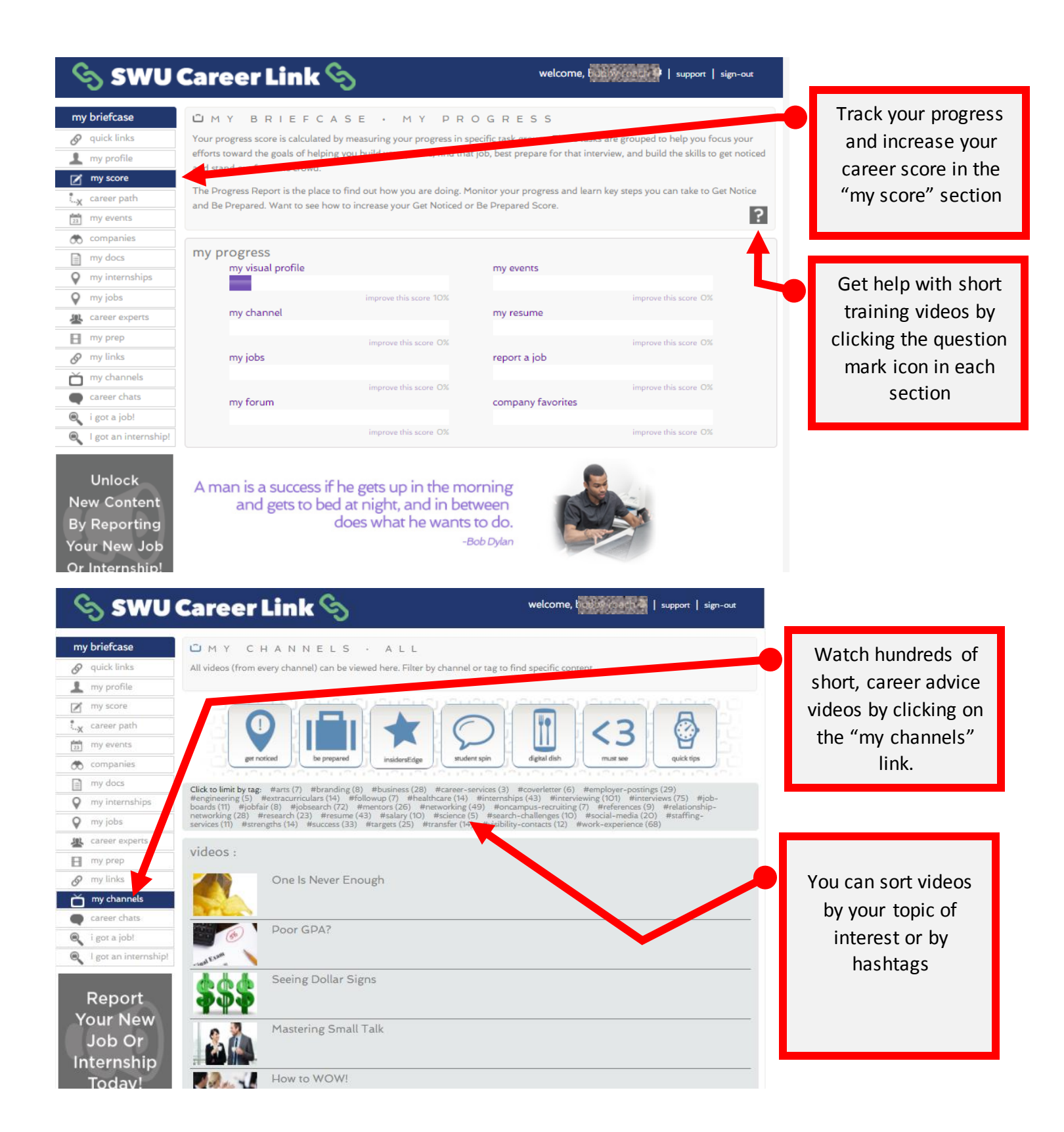

## Update your Profile and make it <u>public</u>

| SWU         my briefcase         ⊘ quick links         ⊥ my profile         ☑ my score         t_x career path         ☑ my events         ∞ companies         ☑ my docs                                                                                                    | CreerLink S<br>MANAGE                                                                                                    | E YOUR ACCOU                                                                                                    | Welcome, with a support   sign-out<br>NTSETTINGS                                                                                                    | The best way to<br>attract employers is to<br>have a complete<br>profile. Click on "my<br>profile" to make<br>updates to your<br>account and to update<br>your profile and<br>interests                                                                                  |
|----------------------------------------------------------------------------------------------------|----------------------------------------------------------------------------------------------------|----------------------------------------------------------------------------------------------------|----------------------------------------------------------------------------------------------------|----------------------------------------------------------------------------------------------------|
| <ul> <li>my internships</li> <li>my jobs</li> <li>career experts</li> <li>my prep</li> <li>my links</li> <li>my channels</li> <li>career chats</li> <li>i got a job!</li> </ul>                                                                                                    | Make sure you choose a strong password (at l<br>Old Password:<br>New Password:<br>New Password:<br>(repeat)                                                                                                    | east 8 characters) and do not share your pa                                                                                                    | save                                                                                                    | Click on "Visual<br>Profile" to create the<br>profile that will be<br>visible to employers                                                                                                    |
| I got an internship!          Unlock         New Content         By Reporting         Your New Job         Or Internship!    my briefcase          @ quick links                                                                                                    | Main Campus are you off:<br>Main Campus very update<br>show/hide public profile<br>Turning on your public will let employers see y<br>Currently, your public profile is hid<br>show/hide profile                                                                                                    | <ul> <li>Your public profile card.</li> <li>den.</li> <li>M Y P R O F I L E</li> <li>hat visually represent and showcase your<br/>icon and select 'show your public profile</li> </ul> | r skill set to employers. When you are ready to<br>i' in the settings page. This will allow employers                                                                                         | IMPORTANT!<br>Once you have a complete<br>visual profile click the button<br>to "Show" your profile to<br>employers to make it public to<br>employer contacts. This is the<br>only way you will be able to<br>apply for jobs/internships and<br>be found by recruiters!! |
| Image: my score         image: my score         image: my score         image: my events         image: my events         image: my docs         Image: my docs         Image: my docs         Image: my docs         Image: my docs         Image: my docs         Image: my jobs         Image: my prep         Image: my links | to view your visual profile and they will be ability of the second second secon | e to 'Favorite' you for upcoming events a Southern Wesleyan University + ADD TILE + ADD TILE ADD TILE                                                                                  | nd jobs.<br>Create your visual profile by selecting<br>the tiles that best represent you.<br>Employers see your about me tile<br>when they search for job candidates.<br>Below is an example. | Get help with short<br>training videos by<br>clicking the question<br>mark icon in each<br>section                                                                                                    |
| my channels     career chats     i got a job!     igot an internship!                                                                                                    | ADD TILE                                                                                                    | ABOUT YOU                                                                                                    | hem Westeyan University                                                                                                    | Click the plus sign to<br>add elements to your<br>Visual Profile                                                                                                    |
| New Content<br>By Reporting<br>Your New Job<br>Or Internship!                                                                                                    | +     +       ADD TILE     +       +     +       ADD TILE     +       ADD TILE     -                                                                                                    | ADD JOB<br>EFERENCES<br>INTERESTS                                                                                                    | When you're ready, make your profile public by clicking the gear below and selecting to show your profile.                                                                                    | Please Note:<br>Your photo should be<br>head shot (shoulders up)<br>wearing at least business<br>casual attire. See advice<br>here from LinkedIn                                                                                                    |

## Upload your resume and make sure to share with employers

| ny briefcase         | <u>ü</u> my docs                                                                                                    |  |
|----------------------|----------------------------------------------------------------------------------------------------|--|
| 9 quick links        | Manage your documents in one convenient location. Resumes, transcripts, cover letters, and more are all able to be added to your        |  |
| my profile           | account. These documents are available to you for use when applying to jobs or on-campus interviews.                                    |  |
| my score             | By keeping your resumes and other related documents in your account, they are always available to you when you need them.               |  |
| x career path        | You have the option to select which resume is connected to your Visual Profile for Employers to view. Your first uploaded resume will   |  |
| my events            | automatically go to the primary/public status. If you have more than one resume uploaded, click the 'heart' icon for the one you wish t |  |
| o companies          | be primary; the primary resume will have a darker icon indicator than the others.                                                       |  |
| 🗋 my docs 🛛          |                                                                                                    |  |
| my internships       | add a file to your account                                                                                                    |  |
| my jobs              | Choose file Observe File No file abagen                                                                                                 |  |
| 👢 career experts     | Max file size: 4Mb Need help composing your resurces                                                                                    |  |
| my prep              | Select type Select file type V by clicking here.                                                                                        |  |
| 👂 my links           |                                                                                                    |  |
| my channels          | Upload File                                                                                                    |  |
| career chats         |                                                                                                    |  |
| i got a job!         |                                                                                                    |  |
| l got an internship! |                                                                                                    |  |

Your New Job Or Internship! Very Important! A final step to complete your profile is to upload a professional resume in the "my docs" section. If you need help creating or updating your resume please reach out to Ellen Pate at epate@swu.edu.

YOU MUST CLICK

THE "SHARE

WITH

**EMPLOYERS**"

button for your

resume to be

viewable to

employers.

#### 🗞 SWU Career Link 🗞 welcome, test student swu 🌞 | support | sign-out my briefcase ÛMY DOCS 🔗 quick links Manage your documents in one convenient location, Resumes, transcripts, cover letters, and more are all able to be added to your account. These documents are available to you for use when applying to jobs or on-campus interviews. 👤 my profile By keeping your resumes and other related documents in your account, they are always available to you when you need them. my score Career path You have the option to select which resume is connected to your Visual Profile for Employers to view. Your first uploaded resume will automatically go to the primary/public status. If you have more than one resume uploaded, click the 'heart' icon for the one you wish to my events be primary; the primary resume will have a darker icon indicator than the others 🚓 companies my docs my internships add a file to your account Career Beam Choose file Choose File No file chosen Need help composing your resume? Optimal Resume Check out our helpful resume resources by clicking here. Select type Select file type ٠ Alumni Webinars 🚰 my jobs experiential Upload File areer experts 🔗 my links documents in my account my channels These are resumes currently uploaded in your account. You can click the heart icon next to a resume (it will darken) to indicate that the selected resume should be used as the primary resume to attach to your visual profile. career chats Resumes that have been approved by an Administrator can be selected when applying to jobs. These resumes will be indicated by an approval check mark next to their name. If a resume is opted in to share with employers, it will only be shared once it has an approval check mark. ٩ i got a job! Q I got an internship! delete share with employers w. Resume Resume Swu Student Last modified: Nov 17, 2017 Resume Ellen Pate resume 2-22-17 Ellen Pate CV- 2-22-17.pdf Last modified: Jul 11, 2017 delete share with employers You can upload multiple resumes, cover letters, and other

documents. Click the heart icon to select which document will be your primary document seen by all employers

## Search for and apply to jobs and internships!

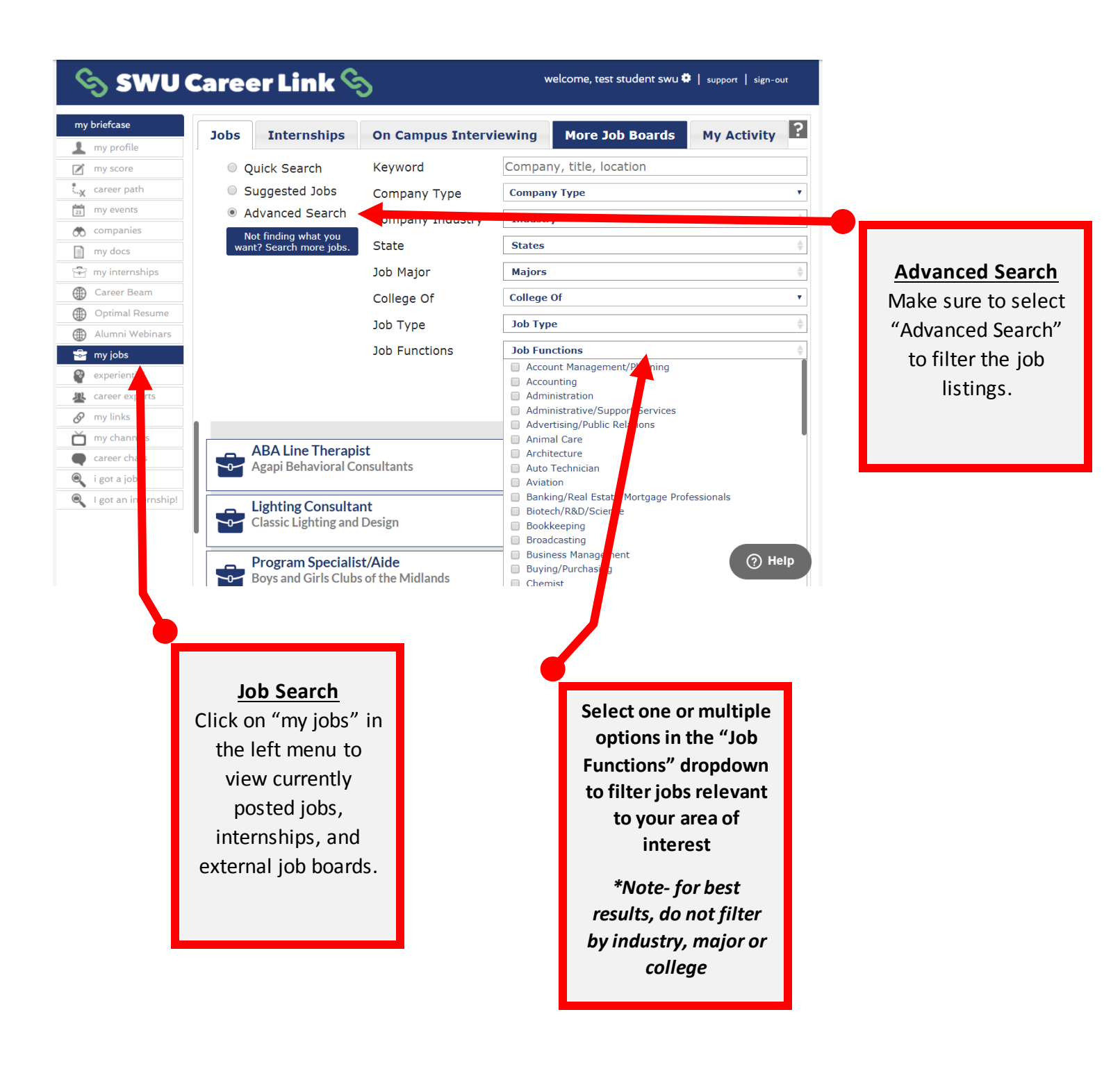